# Conformación de TP/TC Formulario T Web

P<sub>C</sub>P<sub>D</sub>Y<sub>N</sub>P | Dirección General Personal Docente y No Docente

SS Carrera Docente - MEDGC

Versión - Junio 2023

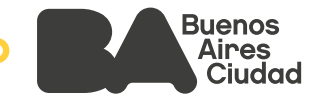

# Índice

- 1. Área/s referente/s DGPDYND
- 2. Normativa
- 3. Personal Alcanzado
- 4. ¿Qué es un TP/ TC?
- 5. Procedimiento de conformación
- 5.1. Ingreso al Sistema de Gestión Educativa
- 5.2. Liberación de vacante
- 5.3. Creación de cargos TP/TC
- **5.3.1.** Carga de horas clase
- 5.3.2. Carga de horas extraclase
- 5.4. Envío del cargo TP/TC a Supervisión
- 6. Generación de pedido de cobertura

Datos de Contacto

Anexo I - Resumen Normativo Ley Nº 2.905, Artículo 10

Anexo II - Resumen Normativo Aplicación Resol 2.909

# Conformación de TP/TC

#### 1. Área/s referente/s - DGPDYND

Subgerencia Operativa Apoyo Técnico Administrativo a Establecimientos

#### 2. Normativa

- Ley N° 2.905 (ver Anexo I)
- Resolución N° 2.909/16 (ver Anexo II)

#### **3. Personal Alcanzado**

 Personal Docente de las Áreas de la Educación Media, Técnica, Superior Nivel Medio, Artística y de Adultos y Adolescentes CENS.

#### 4. ¿Qué es un TP/ TC?

De acuerdo al Régimen de Profesores por Cargo, creado a partir de la sanción de la Ley N° 2.905/08, se denomina TP/TC a dos tipos de cargos:

- **TP:** cargos de Tiempo Parcial
- TC: cargos de Tiempo Completo (36 horas)

A su vez, existen 4 tipos de TP; a saber:

- **TP1:** con 30 horas
- TP2: con 24 horas
- **TP3:** con 18 horas
- TP4: con 12 horas

Todos los cargos se conforman con:

- Horas de clase: frente a curso en espacios curriculares.
- Horas extraclase: destinadas a otros fines que determinará la conducción.

#### 5. Procedimiento de conformación:

Para la conformación de un TP/TC deberá seguir los siguientes pasos:

- 1. Cesar a la/las lo/los docentes que dejen el cargo por el motivo estatutario que corresponda (renuncia; jubilación; fallecimiento, etc.), para liberar/ dejar vacantes las horas en la POF.
- 2. Hacer la propuesta para la nueva conformación con la acción **"crear nuevo puesto** de trabajo".
- 3. Enviar la propuesta de la nueva conformación a Supervisión con el módulo "puestos de trabajo pendientes". Ministerio de Educación del Gobierno de la Ciudad de Buenos Aires

#### 5.1. Ingreso al Sistema de Gestión Educativa

Para ingresar al sistema, se debe tener abiertas dos pestañas del navegador: en una se debe acceder al mail institucional y en la otra se debe ingresar al siguiente link: http://sistemas1.buenosaires.edu.ar/wsad

Una vez dentro del mismo, deberás seleccionar el botón amarillo ubicado en el margen inferior izquierdo llamado: "Cuenta @bue.edu.ar - Utilice su cuenta institucional para acceder".

| Sistema de Ges                                                                                                    | tión Educat                    | va                                  |
|----------------------------------------------------------------------------------------------------|--------------------------------|-------------------------------------|
| Si posee una cuenta bue, por favor, ingrese utilizando el botón "Ingrese con su Cu                                                                                                    | enta bue edu.ar", ub           | cado a la izquierda.                |
| Ingresar con cuenta @bue.edu.ar                                                                                                    | In                             | resar con usuario/contraseña de SGE |
| Importante:<br>Recordà que la primera vez que ingreses al sistema, tendrás que<br>permitife a Googie el uso de tu cuenta @bue edu ar. Una vez<br>realizado este paso, cada vez que accedas al aplicativo debenás<br>validar la cuenta @bue edu ar si es que no tenés tu casilla de<br>correo electrónico institucional abierta. | Usuario<br>Contrase<br>Captcha | 5.8.X*                              |
| Cuenta @bue.edu.ar<br>Utilice su cuenta institucional para acceder                                                                                                    | Recordar?                      | Ingrese con su usuario SGE          |

Una vez ingresado al Sistema, se accede a la aplicación seleccionando sobre el botón **"Formulario T web".** 

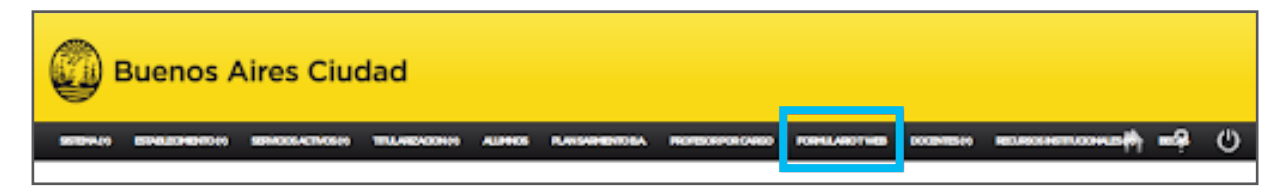

Al ingresar a **"FORMULARIO T WEB"** visualizarás los siguientes módulos y deberás ingresar **"Establecimientos"** 

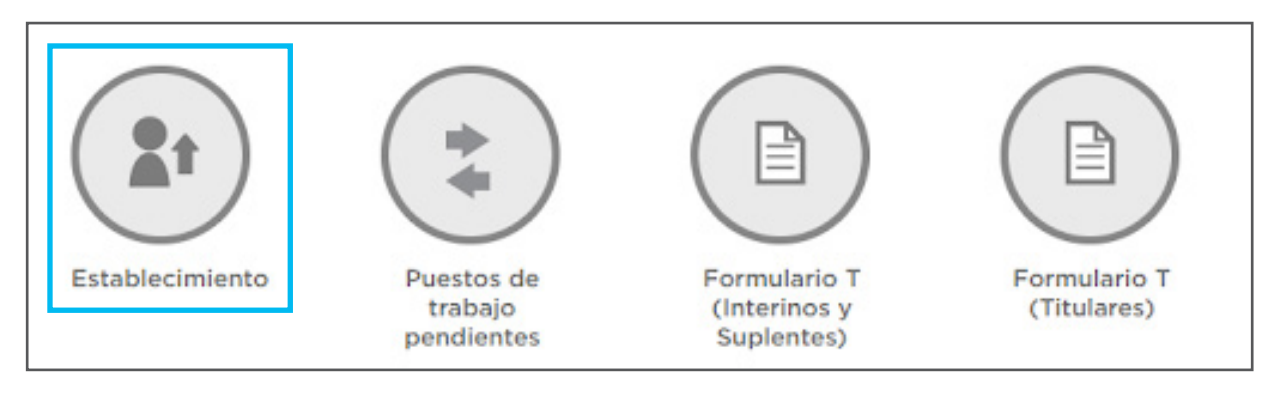

#### **5.2 Liberación de vacante**

Se deberá gestionar dentro del sistema el cese en los cargos que hubieran quedado vacantes.

Para facilitar la búsqueda y encontrar más rápido a el/la docente o un cargo determinado se podrá filtrar por cualquiera de los siguientes criterios:

| Parline in the                     |          |  |
|------------------------------------|----------|--|
| Realizar una bu                    | doeda    |  |
| Contents                           |          |  |
| Cerector                           | *        |  |
| Cargo                              |          |  |
| Anignatura                         | ~        |  |
| Tumo                               | <b>v</b> |  |
| Afle                               |          |  |
| División                           |          |  |
| Decemento del design               | obe      |  |
| Nombre y apellido del<br>designado |          |  |
| Puesto número                      |          |  |
| Estado                             | Todos 👻  |  |
|                                    |          |  |

Se accederá al cuadro con la información y los botones de acción solicitados, y se deberá seleccionar sobre la acción correspondiente, en este caso de ejemplo: "**Cesar Titular**".

| Puesto número: 1111<br>Cargo: PROFESOR DE EDUCACIÓN MEDIA<br>Asignatura: BIOLOGÍA<br>Hs: 3 Tumo: TARDE | Docente: PAL LUIS (111111)<br>Carácter: Titular<br>Posesión: 09/01/2012<br>Origen: JUBILACION A.N.S.E.S De: SO L ESTEBAN | Cesar titular<br>Cargar Novedad |
|----------------------------------------------------------------------------------------------------|----------------------------------------------------------------------------------------------------|---------------------------------|
|                                                                                                    |                                                                                                    |                                 |

Para todo movimiento de cese, el sistema solicitará:

 el motivo que justifique la acción. Se deberá seleccionar dentro del deplegable el que corresponda.

| Motivo*                                               | <u> </u>                                                                                                    |
|-------------------------------------------------------|----------------------------------------------------------------------------------------------------|
| Fecha de baja (último dia de la prestación)*          | AMPARO C Y/O G RESOL 2600/SSGRH/21                                                                                         |
| Numero de expediente de baja*<br>Tipo Norma<br>Número | APLICACIÓN ARTICULO 66 E<br>APLICACIÓN RES 2825/2015<br>APLICACIÓN RES 655/18<br>APLICACIÓN RESOL 4184-06 Y 1058-20        |
| Año<br>Repartición Actuación<br>Sigla                 | ASCENSO<br>Cambio de carácter de int a sup Art 20 F<br>Cambio de reemplazado/a<br>Cambio de sit de revista (CSR) sup a int |

- la Fecha de baja (último día de la prestación): Se deberá completar la fecha de baja que debe corresponderse con el último día de la prestación de el/la docente, sea día hábil o no.
- el N° de EE de baja: el Equipo de Conducción debe caratular previamente dicho expediente electrónico (en SADE) para contar en esta instancia de carga con la información requerida por el Sistema: Número – Año – Repartición – Sigla\*

| Numero de expediente de baja* |         |   |
|-------------------------------|---------|---|
| Tipo Norma                    | E.E.    | ~ |
| Número                        | 123456  |   |
| Año                           | 2021    |   |
| Repartición Actuación         | GCABA   | ~ |
| Sigla                         | d       |   |
| Nota                          | DGPDYND |   |
| Nota                          | DGEGE   |   |
|                               | MEDGC   |   |

\*se debe completar con la letra "D" (siguiendo el caso del ejemplo) y esperar a que se abra el desplegable para elegir la opción correspondiente.

En caso de que la Sigla del Expediente Electrónico sea el CUE de la escuela, deberán escribir la letra "E", para que se abra el desplegable y puedan elegir la opción correspondiente al CUE.

La **respuesta** frente a las siguientes preguntas, que en estos casos de liberación de vacante para conformación de TP/TC, sería siempre no:

| ¿La novedad registrada, genera un pedido<br>de cobertura?* | si<br>no | 0 |
|------------------------------------------------------------|----------|---|
| ¿Designa el establecimiento?<br>no                         | si       | o |
| Volver a listado Confirmar                                 |          |   |

Al seleccionar **"Confirmar"** el sistema procederá a generar un documento con el Formulario T Web de cese.

#### 5.3. Creación de cargos TP/TC

Desde el módulo Establecimientos se deberá hacer clic sobre el botón **Crear nuevo** puesto de trabajo.

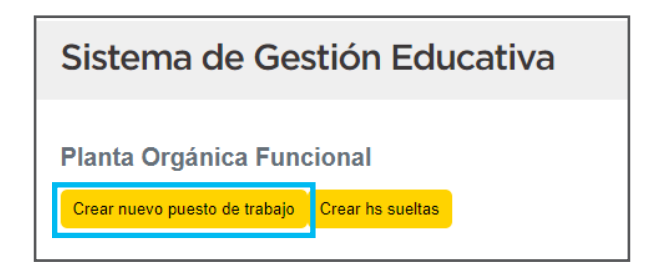

Se deberán completar los datos del cargo a crear. Al seleccionar **"Cargo"** se abre un desplegable con las opciones de TC y TPs. Una vez seleccionado el cargo deseado se completará automáticamente el campo **"Horas"** 

| Creación Car | go                  |  |  |  |  |  |  |  |
|--------------|---------------------|--|--|--|--|--|--|--|
| Cargo        | Seleccione un cargo |  |  |  |  |  |  |  |
| *Turno       | Seleccione un turno |  |  |  |  |  |  |  |
| Horas        |                     |  |  |  |  |  |  |  |
|              | Guardar             |  |  |  |  |  |  |  |

Luego seleccionamos el "Turno" correspondiente, y hacemos clic sobre el botón Guardar.

De esta manera se abrirá automáticamente una nueva pantalla con el cargo TP o TC seleccionado.

Se deberán ir cargando:

- 1º las horas que fueron liberadas de POF y quedaron vacantes.
- 2° las horas extraclase.

#### 5.3.1. Carga de horas clase

Para hacer la carga de horas de clase liberadas de la POF, se deberá hacer clic sobre el botón **Buscar Cargo POF Vacante**.

| Creacion Ley 2905 - Profesor por Cargo |              |         |              |                          |            |              |  |  |
|----------------------------------------|--------------|---------|--------------|--------------------------|------------|--------------|--|--|
| Cargo                                  |              | Tur     | Horas        |                          |            |              |  |  |
| TP3                                    |              |         | VAR          | IOS                      |            | 18           |  |  |
| Aperturas de TP3                       |              |         |              |                          |            |              |  |  |
| *Asignatura                            | EXTRACLAS    | SES     | $\sim$       |                          |            |              |  |  |
| Turno                                  | Seleccione u | n Turno | $\checkmark$ |                          |            |              |  |  |
| *Horas                                 |              |         |              |                          |            |              |  |  |
| Observaciones                          |              |         |              |                          |            |              |  |  |
| Asociar puesto P                       | OF / Horas   | IP-TC   |              |                          |            |              |  |  |
| Puesto POF /<br>Horas TP-TC            |              |         |              | Buscar Cargo POF Vacante | Quitar pue | sto asociado |  |  |

Para asociar las horas liberadas de la POF deberás hacer clic sobre "seleccionar apertura".

| Horas TP-TC                                                                                                    |                                                                                                    |                                                                                           | Buscar Cargo POF Vacante Guitar puesto as                                                                                                    | 03800    |
|----------------------------------------------------------------------------------------------------|----------------------------------------------------------------------------------------------------|-------------------------------------------------------------------------------------------|----------------------------------------------------------------------------------------------------|----------|
| Datos Del Establecimiento                                                                                                    | Datos D                                                                                                    | el Puesto                                                                                 | Aperturas De Cargos TP/TC                                                                                                    | Acciones |
| Id: 144904<br>Nombre: LICEO 11 - CORNELIO<br>SAVAEDRA DE 19 (3080) D.E. 15 kro.<br>11<br>Area: AREA DE EDUCACIÓN MEDIA Y<br>TÉCNICA<br>Dirección: AV TRUINVIRATO 4992<br>Trene baja titular | Plan de Estudio :<br>Cargo : TP1<br>Turno : TARDE<br>Cuatrimestre : 0<br>Grupo de Ed<br>Fisica : -<br>Tiamo : -<br>Horas : - | Carácter - Interino<br>Año y División : 0-<br>Comisión : -<br>Curso : -<br>Asignatura : - | Id 08: 3019<br>Piar CICLO ORIENTADO DE LA<br>FORMACIÓN ESPECIFICA EN<br>CIENCIAS SOCIALES Y<br>HIMANIDADES<br>Asignatara BIOLOGÍA<br>Año: 3<br>División 2<br>Terror TARDE<br>Fecha Desde: 2017-03-06<br>Fecha Hasta -<br>G E F:-<br>Horas: 3<br>Selecconal Aparticia<br>Id 088: 5020<br>Plan: CICLO ORIENTADO DE LA<br>FORMACIÓN ESPECIFICA EN<br>CIENCIAS NATURALES<br>Asignatura BIOLOGÍA<br>Año: 3<br>División 3<br>Teron TARDE<br>Fecha Basta -<br>G E F:- |          |

Ministerio de Educación del Gobierno de la Ciudad de Buenos Aires 02-08**8**2025 Al seleccionar dicha acción, el Sistema autocompletará todos los campos. Para confirmar la carga de horas se deberá hacer clic sobre el botón amarillo **Continuar carga** 

| Aperturas de T              | P3                     |   |                           |                        |   |
|-----------------------------|------------------------|---|---------------------------|------------------------|---|
| Plan                        | CICLO BÁSICO UNIFICADO | v | *Asignatura               | BIOLOGÍA               | ~ |
| Año                         | 3                      |   | División                  | 2                      |   |
| Turno                       | MAÑANA                 | ~ |                           |                        |   |
| *Horas                      | 3                      |   | Grupo educacion<br>fisica |                        |   |
| Asociar puest               | o POF / Horas TP-TC    |   |                           |                        |   |
| Puesto POF /<br>Horas TP-TC | 1111                   |   | Buscar Cargo POF Vacante  | Quitar puesto asociado |   |
| Continua                    | r carga de TP3         |   | Borra el p                | uesto                  |   |

A medida que se van realizando las asociaciones de horas irá apareciendo un cuadro con las Aperturas Cargadas:

| Ap | perturas Cargadas                  |            |     |          |       |        |       |          |
|----|------------------------------------|------------|-----|----------|-------|--------|-------|----------|
|    | Origen                             | Asignatura | Año | División | Horas | Turno  | G.E.F | Acciones |
|    | PROFESOR DE EDUCACIÓN MEDIA (1111) | BIOLOGÍA   | 3   | 2        | 3     | MAÑANA |       | Borrar   |

Y un cartel verde confirmando que la acción se realizó de modo exitoso:

| Aperturas de TP3                                                                                                    |  |
|----------------------------------------------------------------------------------------------------|--|
| La apertura ha sido dada de alta exitosamente, aún debe seguir cargando aperturas. Es obligatorio la carga de extraclases |  |

#### 5.3.2. Carga de horas extraclase

Para la carga de dichas horas se deberán completar los campos

Asignatura: estará el ítem "extraclase" predeterminado. Turno: indicar el turno correspondiente. Horas: indicar la cantidad de horas extraclase.

| Creacion Ley 2905 - Profesor por Cargo |                     |                                    |                |  |  |
|----------------------------------------|---------------------|------------------------------------|----------------|--|--|
| Cargo                                  |                     | Turno                              | Horas          |  |  |
| TP3                                    |                     | VARIOS                             | 18             |  |  |
| Aperturas de TP3                       |                     |                                    |                |  |  |
| *Asignatura                            | EXTRACLASES         | v                                  |                |  |  |
| Turno                                  | Seleccione un Turno | ~                                  |                |  |  |
| *Horas                                 |                     |                                    |                |  |  |
| Observaciones                          |                     |                                    |                |  |  |
| Asociar puesto POF / Horas TP-TC       |                     |                                    |                |  |  |
| Puesto POF /<br>Horas TP-TC            |                     | Buscar Cargo POF Vacante Quitar pr | vesto asociado |  |  |
| Continuar carga de TP3                 |                     |                                    |                |  |  |

Para finalizar la carga se deberá hacer clic sobre el botón amarillo **Continuar carga**. El sistema detectará automáticamente que la cantidad de horas seleccionadas se corresponde con la cantidad de horas del cargo en proceso de creación, y se generará un nuevo puesto/ID.

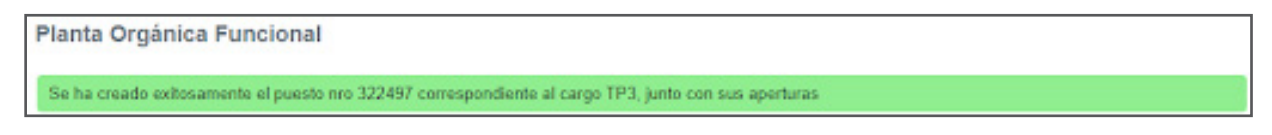

#### 5.4. Envío del cargo TP/TC a Supervisión

Una vez finalizada la carga y obtenido el **número de puesto,** como se indica en la imagen anterior, se deberá salir del módulo Establecimientos e ingresar al módulo **Puestos de trabajo pendientes** para enviar esa creación a la Supervisión.

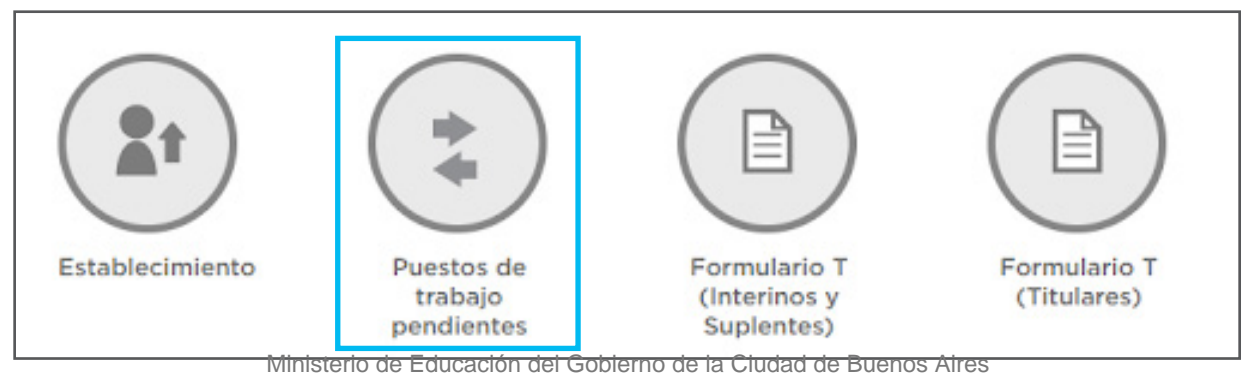

02-08@025

En dicho módulo se visualizarán los cargos creados con su respectiva información y números de puesto.

| Puestos de Trabajo Pendier                                                                     | ntes                                                                                                    |  |  |  |  |
|------------------------------------------------------------------------------------------------|----------------------------------------------------------------------------------------------------|--|--|--|--|
| Realizar una búsqueda                                                                          |                                                                                                    |  |  |  |  |
| Cargo 🗸                                                                                        |                                                                                                    |  |  |  |  |
| Asignatura                                                                                     | ~                                                                                                    |  |  |  |  |
| Tumo                                                                                           |                                                                                                    |  |  |  |  |
| Año                                                                                            |                                                                                                    |  |  |  |  |
| División                                                                                       |                                                                                                    |  |  |  |  |
|                                                                                                |                                                                                                    |  |  |  |  |
| Restablecer Buscar                                                                             |                                                                                                    |  |  |  |  |
|                                                                                                | Enviar a Aprobacion                                                                                                    |  |  |  |  |
| Puesto                                                                                         | Apertura                                                                                                    |  |  |  |  |
| Puesto número: 322497<br>Cargo: TP3<br>Hs: 18<br>Turno: VARIOS<br>Estado: PENDIENTE APROBACION | Plan: NES - CICLO BÁSICO DEL DISEÑO CURRICULAR<br>Asignatura: BIOLOGIA<br>Noras: 4<br>Año: 2 División: 3<br>Turno:TARDE Grupo Ed. Física:<br>Original: 144854                                      |  |  |  |  |
| Earthan                                                                                        | Plan: NES - CICLO BASICO DEL DISENO CURRICULAR<br>Asignatura: BIOLOGIA<br>Horas: 4<br>Año: 2 División: 4<br>Turno:TARDE Grupo Ed. Física:<br>Origina: 144854                                       |  |  |  |  |
|                                                                                                | Plan: NES - CICLO BÁSICO DEL DISEÑO CURRICULAR<br>Asignatura: BIOLOGIA<br>Horas: 4<br>Año: 1 División: 1                                                                                           |  |  |  |  |
|                                                                                                | Plan: CICLO ORIENTADO DE LA FORMACIÓN ESPECIFICA EN CIENCIAS SOCIALES Y HUMANIDADES<br>Asignatura: BIOLOGÍA<br>Horas: 3<br>Año: 3 División: 2<br>Tumot/TARDE Grupo Ed. Física:<br>Original: 144564 |  |  |  |  |
|                                                                                                | Asignatura: EXTRACLASES<br>Horas: 15<br>Turno:VARIOS Observaciones:                                                                                                    |  |  |  |  |

Una vez revisada la información se deberá hacer clic sobre el botón **Enviar a** Aprobación.

#### **IIMPORTANTE!**

Al hacer clic en el botón "enviar a aprobación" se remitirán todas las propuestas generadas. Esto quiere decir que no hay una acción para cada cargo creado, sino que con esa misma acción se envía todo.

El sistema mostrará un último paso de confirmación

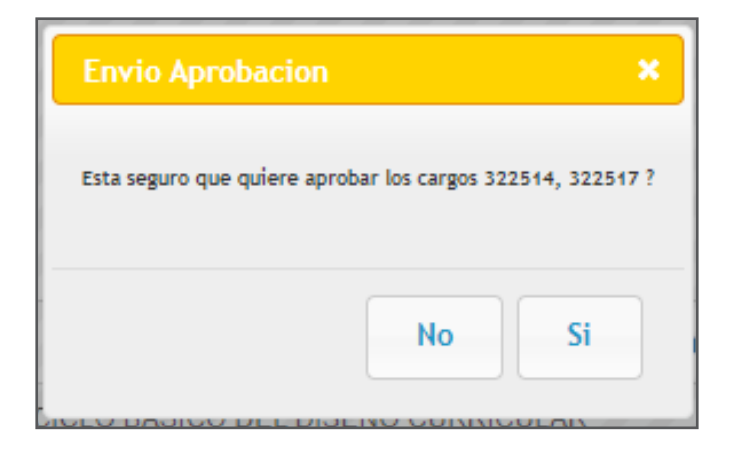

En cuanto se confirma el envío, el Estado del puesto cambia a **"Enviado".** Esto sirve para corroborar si el mismo se remitió correctamente.

El estado detalla el tipo de cargo solicitado y el número de orden en el que llega a **"Gestión POF",** sistema desde el cual se continuará el circuito.

| Puesto                                                                                                    | Apertura                                                                                                    |  |
|----------------------------------------------------------------------------------------------------|----------------------------------------------------------------------------------------------------|--|
| Puesto número: 322497<br>Cargo: TP3<br>He 15<br>Turno: WARIOS<br>Estado: ENVIADO: Pedido TP 6<br>Eliminar | Plan: NES - CICLO BÁSICO DEL DISEÑO CURRICULAR<br>Asignatura: BIOLOGIA<br>Horas: 4<br>Añoc 2 División: 3<br>Turno:TARDE Grupo Ed. Física:<br>Original: 144864<br>Plan: NES - CICLO BÁSICO DEL DISEÑO CURRICULAR<br>Asignatura: BIOLOGIA<br>Horas: 4<br>Añoc 2 División: 4<br>Turno:TARDE Grupo Ed. Física:<br>Original: 144864 |  |
|                                                                                                    | Plan: NES - CICLO BÁSICO DEL DISEÑO CURRICULAR<br>Asignatura: 8IOLOGIA<br>Horas: 4<br>Año: 1 División: 1                                                                                                    |  |

En caso de ser aprobado por la Supervisión, el mismo será remitido a la Dirección de Área y luego a la Subsecretaría para su aprobación académica, y luego a Planeamiento y Gestión de Control para la aprobación presupuestaria. Finalmente se remitirá a la Gerencia Operativa de Presupuesto y Finanzas para la generación del cargo y su respectiva Resolución.

#### 6. Generación de pedido de cobertura

Una vez que el cargo se encuentre APROBADO y VALIDADO por Control de Cargos Docentes, el equipo de conducción deberá enviar un correo a FTW (consultatweb@ bue.edu.ar) solicitando que se realice el primer pedido de cobertura.

#### Deberá indicar:

- número de puesto,
- días y horarios del cargo
- información a ser incorporada en el campo "**Nota**", por ejemplo, si el cargo irá acompañado por horas NES.

### **Datos de Contacto**

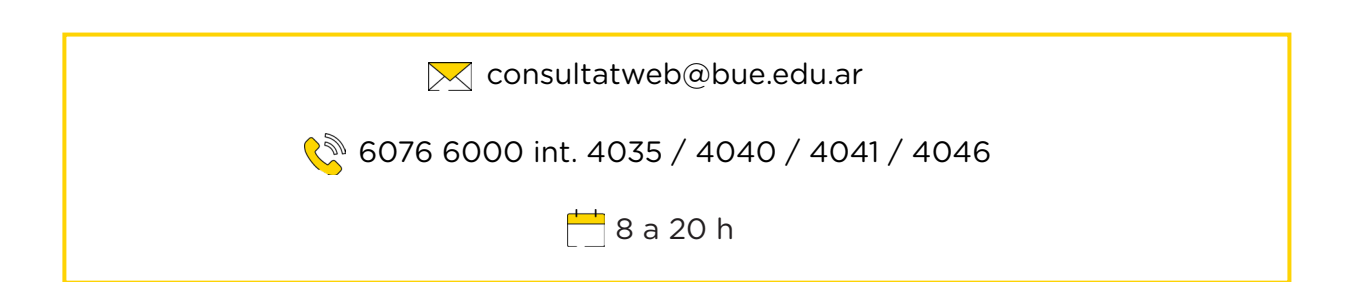

El artículo 10º de la Ley y su reglamentación establecen que las vacantes de horas titulares posteriores a la vigencia de dicha reglamentación por:

- carencia de titular,
- por creación o
- por cese del último titular por ascenso, traslado, renuncia aceptada, jubilación ordinaria o por invalidez ya otorgada, cese administrativo, cesantía, exoneración o fallecimiento,
- u otros motivos estatutarios,

podrán ser agrupadas para conformar cargos docentes por las autoridades de los establecimientos educativos.

Dichos cargos deberán constituirse con horas extraclase de acuerdo a lo establecido en la Ley Nº 2.905. De esta forma, las vacantes de horas titulares que se produjeran con posterioridad a la entrada en vigencia del Decreto de Reglamentación de la Ley deberán ser convertidas en cargos docentes. "1-En caso de vacancia de seis o más horas cátedra titulares de una asignatura ó asignaturas afines por cese del último docente por ascenso, traslado, renuncia aceptada, jubilación ordinaria o por invalidez ya otorgada, cese administrativo, cesantía, exoneración o fallecimiento se dará de baja a las horas cátedra vacantes (titulares e interinas) y se conformará un cargo según las combinaciones de la Resolución Nº 2161- MEGC/11, de acuerdo a los procedimientos vigentes.

**2-**En el caso de que la totalidad de las horas vacantes estén a cargo de un solo suplente, éste tendrá prioridad para tomar el cargo que se conforme.

**3-**En el caso de que la totalidad de las horas vacantes estén a cargo de dos o más suplentes se creará un cargo o la menor cantidad de cargos posible según lo dispuesto por la Resolución N°2161/11, privilegiando la mayor concentración horaria en concordancia con los objetivos de la Ley 2905 de acuerdo a los procedimientos vigentes. Tendrá prioridad para tomar el cargo el suplente con mayor puntaje en el listado vigente de la asignatura en la que se produjo la vacancia, de no figurar en el listado se dara intervención a la COREAP. En caso de igualdad de puntaje se considerará la mayor antigüedad en la suplencia del cargo a cubrir.

**4-**Las horas cátedra que correspondan a vacancias por cese del último docente por ascenso, traslado, renuncia aceptada, jubilación ordinaria o por invalidez ya otorgada, cese administrativo, cesantía, exoneración o fallecimiento en uso de licencia, que se produjeran durante un ciclo lectivo y que estén a cargo de más de un suplente, quedarán a cargo de quienes las estén desempeñando hasta finalizar el ciclo lectivo en el que se produjo la vacancia. Al comienzo del siguiente ciclo lectivo se procederá a la toma de posesión del cargo según lo establecido en punto 3. y considerando la situación en que se encontraban los suplentes al momento de producirse la vacancia.

# Para la aplicación de dicha Resolución deberá cumplirse el siguiente procedimiento, en el caso de que las horas vacantes estén ocupadas por más de un/a suplente

- Generar el Cambio de Situación de Revista de los/as docentes suplentes.
- El Interinato será a término, pero no se contemplará en el campo 5 del Formulario T Web.
- Alcanzado el período del Inicio del Ciclo Lectivo se deberán cesar a los/as docentes con en el motivo "SUPRESIÓN DE POF".
- Generar la conformación del nuevo TP/TC según las indicaciones del punto 5 del presente instructivo.

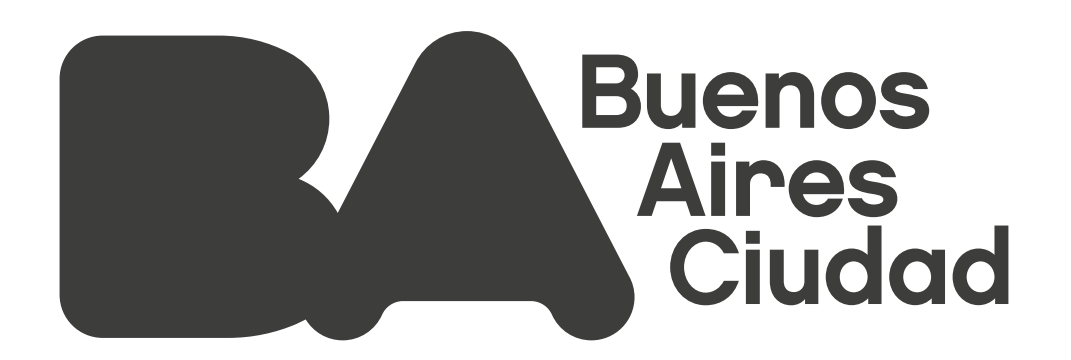

Ministerio de Educación del Gobierno de la Ciudad de Buenos Aires

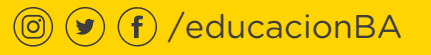

02-08-2025

buenosaires.gob.ar/educacion